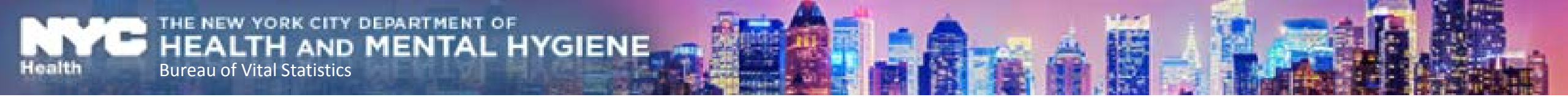

### **Welcome to eVital Webinar**

### **Induced Termination of Pregnancy (ITOP)**

### **System Training for Medical Facilities**

### City of New York Bureau of Vital Statistics (BVS) Instructor: Arlene Cobeo

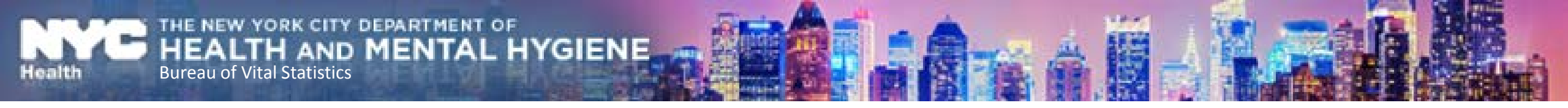

## How to Get the Most out of this Webinar

We advise you to do the following:

- Silence your cell phone and mute your desk phone to avoid background noise.
- Close applications, such as Outlook to avoid popups.
- To ensure you can hear the webinar, please check the volume on your phone.
- Write down your questions.

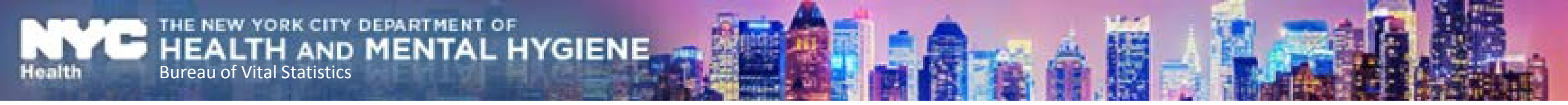

## Webinar Ground Rules

- Participants will be "muted" during the training session.
- Participants will be able to ask questions at the end of the session.

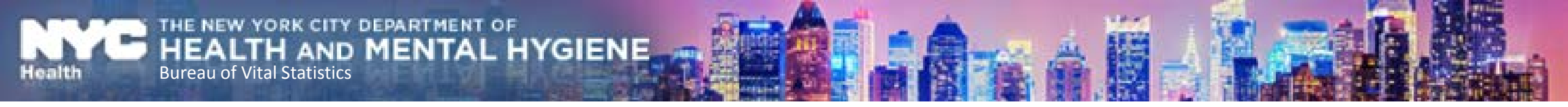

## What is eVital?

- The eVital system allows users to electronically submit birth and death registrations with the City of New York Bureau of Vital Statistics (BVS).
- eVital is a new and improved web based application that will replace EVERS.

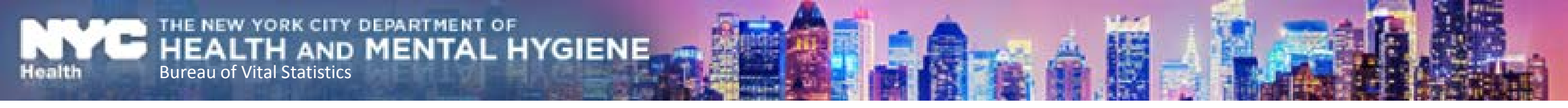

### **New Features**

- User friendly look and feel
- Easy menu navigations
- Customize eVital Dashboard (Homepage)
- Enhanced and Dynamic Smart Forms
- Abandon requests via system.
- One hour "Hold" status before final registration.

## Benefits of eVital

• Single Sign-on

➤Email address is used as login ID

MENTAL HYGIENE

>New email address login will replace your NYCMED and EVERS login

Self-Service Security will allow you to reset your password

- New and Improved Quality mobile certification process
   Replace fingerprint certification
- USPS Address Verification
  - > System sends missing information warnings and validates address.

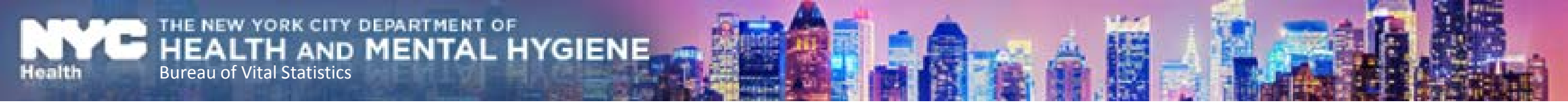

## eVital

- The eVital system is currently being utilized for System Administrators to enroll users.
- The eVital system can be used for training purposes (practice).
- July 31, 2017 is the eVital go-live date.

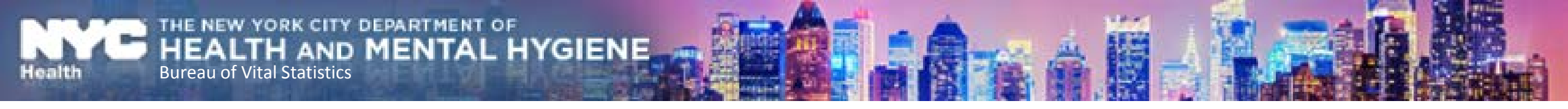

## System Demonstration

• Log in to eVital

Single sign-on (one user ID and password)

- Navigate the eVital Dashboard
   Homepage icons
- Create a new ITOP case
  - ➤Certify a case

Print Disposition Permit (if the medical facility is responsible for the Disposition)

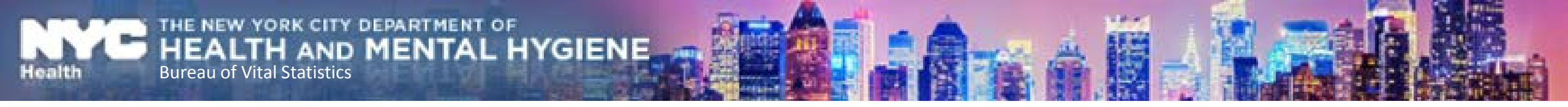

### **Webex Live Demo**

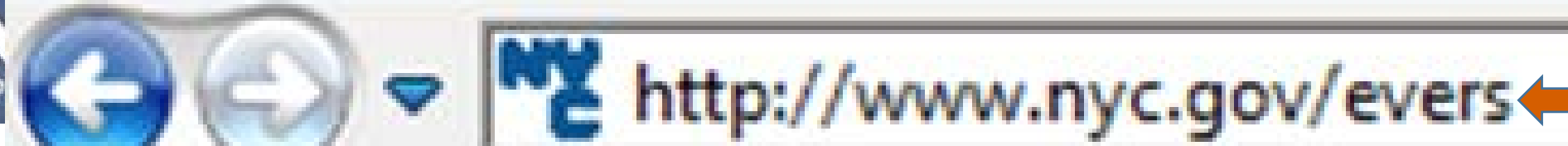

### eVital

eVital is our next generation life events reporting system. Please reference the following materials that describe our new system highlights. These details were presented to current users on November 17, 2016.

- Introduction to eVital (Birth) (PDF)
- Introduction to eVital for Funeral Homes (PDF)
- Introduction to eVital for Medical Facilities (PDF)

Are you an eVital administrator? To enroll your users, please click here.

### Additional Resources

- Login to EVERS via NYC MED
- Electronic Birth Registration System
- Electronic Death Registration System
- Electronic Death Registration System for Funeral Directors
- Electronic Death Registration System for Medical Facilities
- Electronic Spontaneous Terminations of Pregnancy System
- Training and Resources for Providers

### NYC eVital

### eVital : NYC Health

## Select Facility

**Testing Hospital (Manhattan)** 

Go to Unit

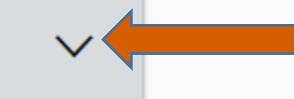

6/30/2017

| eau of Vital Statistics   eVital                                                                                                    | Health<br>User Enrollment and Training purposes only.                                                                           | Welcome 3 🔅 🐣<br>Arlene Cobeo Logout<br>Testing Hospital (Manhattan) 🗸 |
|----------------------------------------------------------------------------------------------------|----------------------------------------------------------------------------------------------------|------------------------------------------------------------------------|
| referred Queues                                                                                                    |                                                                                                    |                                                                        |
| Welcome to eVital!<br>Your profile has been successfully created in the new eV<br>When the eVital application is rolled out to production, vo<br>This profile has been created for Testing Hospital (Man<br>You are assigned the following roles:<br>- Facility Data Entry, Birth<br>- Facility Data Entry, Birth Certifier<br>- External-Death MF User<br>- External-Death MF Certifier<br>- Fetal Death Data Entry<br>- ITOP Certifier | /ital application.<br>ou can access it using the same NYC.ID credentials you used to login today.<br><b>hattan)</b> " facility. |                                                                        |
| <ul> <li>ITOP Data Entry</li> <li>Fetal Death Certifier</li> <li>Click Here to associate any additional EVERS profile to this N</li> <li>Click Here to request access to a new facility.</li> </ul>                                                                                                    | IYC.ID.                                                                                                    |                                                                        |

| Bureau of Vital Statistics   eVital | Health                                      | Welcome<br>Arlene Cobeo | <ul><li>? ☆ ☆</li><li>Logout</li></ul> |
|-------------------------------------|---------------------------------------------|-------------------------|----------------------------------------|
|                                     | User Enrollment and Training purposes only. | Testing Hospital (Man   | hattan) 🗸                              |

#### Preferred Queues

#### All Queues

Ξ

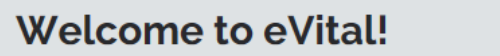

Your profile has been successfully created in the new eVital application.

When the eVital application is rolled out to production, you can access it using the same NYC.ID credentials you used to login today. This profile has been created for "**Testing Hospital (Manhattan)**" facility.

You are assigned the following roles:

- Facility Data Entry, Birth
- Facility Data Entry, Birth Certifier
- External-Death MF User
- External-Death MF Certifier
- Fetal Death Data Entry
- ITOP Certifier
- ITOP Data Entry
- Fetal Death Certifier

Click Here to associate any additional EVERS profile to this NYC.ID.

|                                     | User Enrollment and Training purposes only. | Testing | g Hospital (Manhattan) 🛛 🗸 🗸 |
|-------------------------------------|---------------------------------------------|---------|------------------------------|
| Bureau of Vital Statistics   eVital | Health                                      |         | Cobeo Logout                 |
|                                     | NYC                                         | Welc    | bome 🛛 🔋 🔅 🐔                 |

#### Preferred Queues

#### All Queues

Ξ

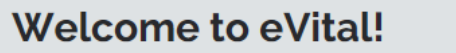

Your profile has been successfully created in the new eVital application.

When the eVital application is rolled out to production, you can access it using the same NYC.ID credentials you used to login today. This profile has been created for "**Testing Hospital (Manhattan)**" facility.

You are assigned the following roles:

- Facility Data Entry, Birth
- Facility Data Entry, Birth Certifier
- External-Death MF User
- External-Death MF Certifier
- Fetal Death Data Entry
- ITOP Certifier
- ITOP Data Entry
- Fetal Death Certifier

Click Here to associate any additional EVERS profile to this NYC.ID.

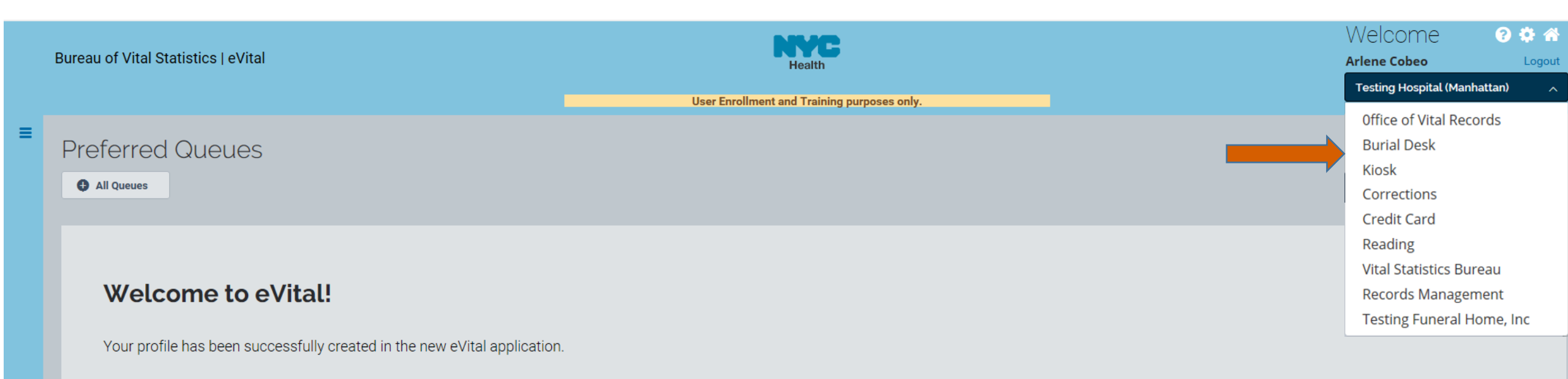

When the eVital application is rolled out to production, you can access it using the same NYC.ID credentials you used to login today. This profile has been created for "**Testing Hospital (Manhattan)**" facility.

You are assigned the following roles:

- Facility Data Entry, Birth
- Facility Data Entry, Birth Certifier
- External-Death MF User
- External-Death MF Certifier
- Fetal Death Data Entry
- ITOP Certifier
- ITOP Data Entry
- Fetal Death Certifier

Click Here to associate any additional EVERS profile to this NYC.ID.

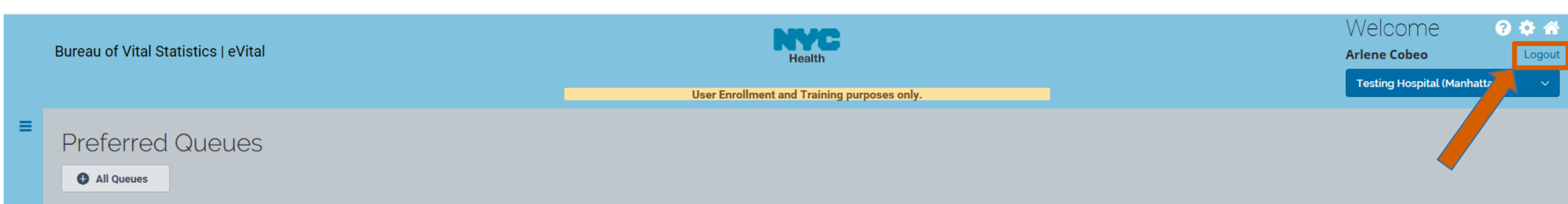

Your profile has been successfully created in the new eVital application.

When the eVital application is rolled out to production, you can access it using the same NYC.ID credentials you used to login today. This profile has been created for "**Testing Hospital (Manhattan)**" facility.

You are assigned the following roles:

- Facility Data Entry, Birth
- Facility Data Entry, Birth Certifier
- External-Death MF User
- External-Death MF Certifier
- Fetal Death Data Entry
- ITOP Certifier
- ITOP Data Entry
- Fetal Death Certifier

Click Here to associate any additional EVERS profile to this NYC.ID.

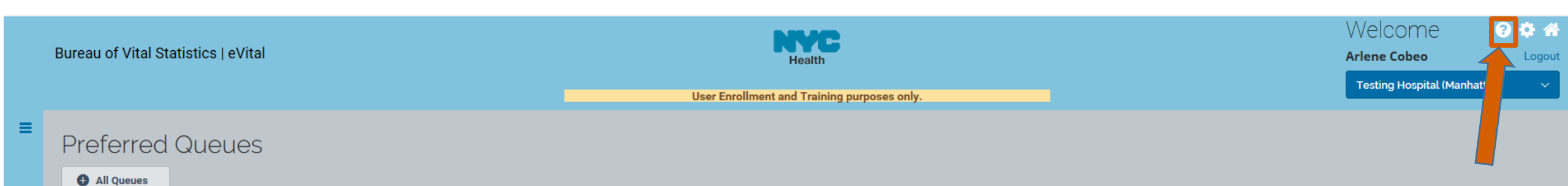

Your profile has been successfully created in the new eVital application.

When the eVital application is rolled out to production, you can access it using the same NYC.ID credentials you used to login today. This profile has been created for "**Testing Hospital (Manhattan)**" facility.

You are assigned the following roles:

- Facility Data Entry, Birth
- Facility Data Entry, Birth Certifier
- External-Death MF User
- External-Death MF Certifier
- Fetal Death Data Entry
- ITOP Certifier
- ITOP Data Entry
- Fetal Death Certifier

Click Here to associate any additional EVERS profile to this NYC.ID.

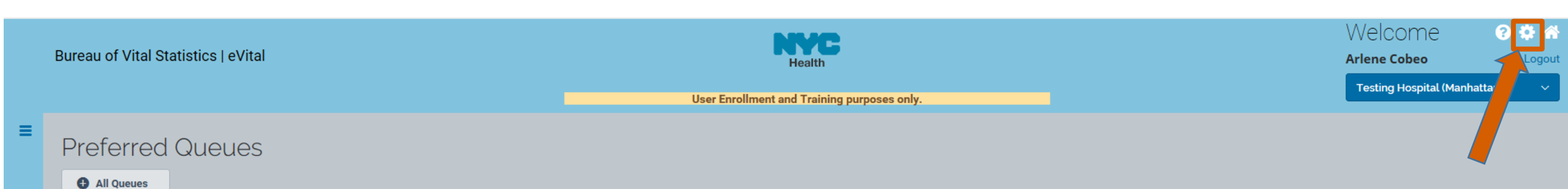

Your profile has been successfully created in the new eVital application.

When the eVital application is rolled out to production, you can access it using the same NYC.ID credentials you used to login today. This profile has been created for "**Testing Hospital (Manhattan)**" facility.

You are assigned the following roles:

- Facility Data Entry, Birth
- Facility Data Entry, Birth Certifier
- External-Death MF User
- External-Death MF Certifier
- Fetal Death Data Entry
- ITOP Certifier
- ITOP Data Entry
- Fetal Death Certifier

Click Here to associate any additional EVERS profile to this NYC.ID.

| Bur | eau of Vital Statistics   eVital | Health                                      |                                                                                                    |                                                                                                    | Welcome<br>Arlene Cobeo   | Cogout |
|-----|----------------------------------|---------------------------------------------|----------------------------------------------------------------------------------------------------|----------------------------------------------------------------------------------------------------|---------------------------|--------|
|     | My Profile                       | User Enrollment and Training purposes only. |                                                                                                    |                                                                                                    | Testing Hospital (Manhatt | ali/ v |
|     | Personal Information             |                                             |                                                                                                    |                                                                                                    |                           |        |
|     | NYCIDGUID                        | EVERS Login Name                            |                                                                                                    |                                                                                                    |                           |        |
|     | NYCIDAD6E1URQ                    |                                             |                                                                                                    |                                                                                                    |                           |        |
|     | Prefix                           |                                             |                                                                                                    |                                                                                                    |                           |        |
|     | Select one V                     |                                             |                                                                                                    |                                                                                                    |                           |        |
|     | First Name*                      | Middle Name                                 | L                                                                                                    | Last Name*                                                                                                    |                           |        |
|     | Arlene                           |                                             |                                                                                                    | Cobeo                                                                                                    |                           |        |
|     | Suffix                           |                                             |                                                                                                    |                                                                                                    |                           |        |
|     | Select one V                     |                                             |                                                                                                    |                                                                                                    |                           |        |
|     | Login Email Address*             | Work Number                                 | F                                                                                                    | FR Enrollment Status                                                                                                    |                           |        |
|     | acobeo@health.nyc.gov            |                                             |                                                                                                    | Approved                                                                                                    |                           |        |
|     |                                  |                                             |                                                                                                    |                                                                                                    |                           |        |
|     | Facilities and Roles Information |                                             |                                                                                                    |                                                                                                    |                           |        |
|     | Facility                         | Functional Entity                           | Roles                                                                                                |                                                                                                    |                           |        |
|     | Testing Hospital (Manhattan)     | Testing Hospital (Manhattan)                | External-<br>External-<br>Facility D<br>Facility D<br>Fetal Dea<br>Fetal Dea<br>ITOP Cer<br>ITOP Dat | Death MF Certifier<br>Death MF User<br>Data Entry, Birth<br>Data Entry, Birth Certifier<br>ath Certifier<br>ath Data Entry<br>rtifier<br>ta Entry |                           |        |

Ξ

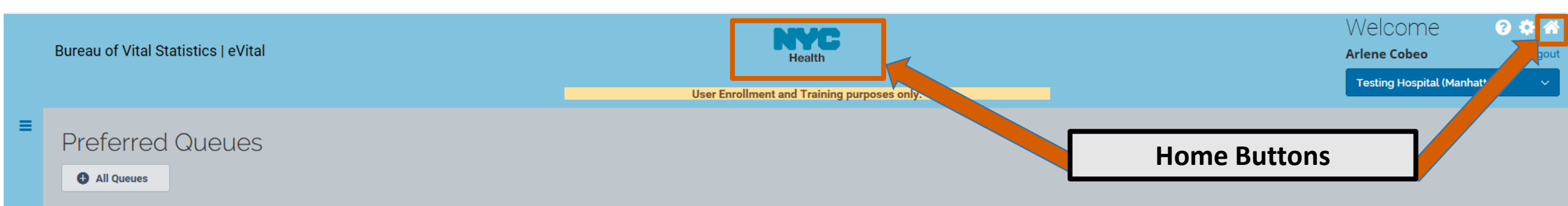

Your profile has been successfully created in the new eVital application.

When the eVital application is rolled out to production, you can access it using the same NYC.ID credentials you used to login today. This profile has been created for "**Testing Hospital (Manhattan)**" facility.

You are assigned the following roles:

- Facility Data Entry, Birth
- Facility Data Entry, Birth Certifier
- External-Death MF User
- External-Death MF Certifier
- Fetal Death Data Entry
- ITOP Certifier
- ITOP Data Entry
- Fetal Death Certifier

Click Here to associate any additional EVERS profile to this NYC.ID.

All Queues

#### Welcome to eVital!

Your profile has been successfully created in the new eVital application.

When the eVital application is rolled out to production, you can access it using the same NYC.ID credentials you used to login today. This profile has been created for "**Testing Hospital (Manhattan)**" facility.

You are assigned the following roles:

- Facility Data Entry, Birth
- Facility Data Entry, Birth Certifier
- External-Death MF User
- External-Death MF Certifier
- Fetal Death Data Entry
- ITOP Certifier
- ITOP Data Entry
- Fetal Death Certifier

**Click Here** to associate any additional EVERS profile to this NYC.ID.

| Bureau of Vital Statistics   eVital | Health                                      | Welco<br>Arlene Co | ome 3 🏶 🐔                |
|-------------------------------------|---------------------------------------------|--------------------|--------------------------|
|                                     | User Enrollment and Training purposes only. | Testing            | Hospital (Manhattan) 🛛 🗸 |
|                                     |                                             |                    |                          |

Preferred Queues

All Queues

Your profile has been successfully created in the new eVital application.

When the eVital application is rolled out to production, you can access it using the same NYC.ID credentials you used to login today. This profile has been created for "**Testing Hospital (Manhattan)**" facility.

You are assigned the following roles:

- Facility Data Entry, Birth
- Facility Data Entry, Birth Certifier
- External-Death MF User
- External-Death MF Certifier
- Fetal Death Data Entry
- ITOP Certifier
- ITOP Data Entry
- Fetal Death Certifier

Click Here to associate any additional EVERS profile to this NYC.ID.

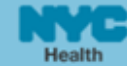

Testing Hospital (Manhattan)

00 🗘 🐔

Logout

+

User Enrollment and Training purposes only.

#### =

Queue List

ITOP

|      | Bureau of Vit | tal Statistics   eVital       | Health                                      | Welcome 2 * *<br>Arlene Cobeo Logout |
|------|---------------|-------------------------------|---------------------------------------------|--------------------------------------|
|      |               |                               | User Enrollment and Training purposes only. | Testing Hospital (Manhattan) 🛛 🗸     |
| ≡    | Queue         | e List                        |                                             |                                      |
| ΙΤΟΙ | P             |                               |                                             | -                                    |
|      |               | Certification Required ITOP   | 1                                           | 1 day 1 hour old                     |
|      |               | Disposition Pending ITOP      | 1                                           | 15 days 23 hours old                 |
|      |               | Exact Duplicate ITOP          | 0                                           |                                      |
|      |               | Hold ITOP                     | 0                                           |                                      |
|      |               | Medical Pending ITOP          | 2                                           | 15 days 23 hours old                 |
|      |               | Potential Duplicate ITOP      | 0                                           |                                      |
|      |               | Print Disposition Permit-TIOP | 4                                           | 18 days 4 hours old                  |
|      |               | Registration Rejection ITOP   | 0                                           |                                      |
|      |               | Void/Abandon Rejection ITOP   | 0                                           |                                      |

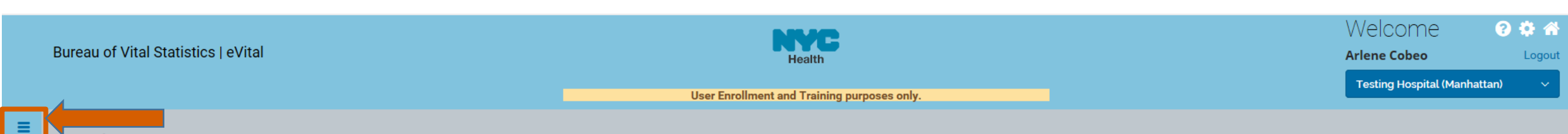

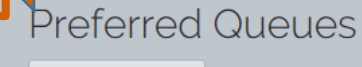

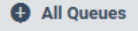

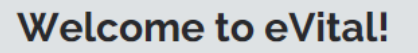

Your profile has been successfully created in the new eVital application.

When the eVital application is rolled out to production, you can access it using the same NYC.ID credentials you used to login today. This profile has been created for "**Testing Hospital (Manhattan)**" facility.

You are assigned the following roles:

- Facility Data Entry, Birth
- Facility Data Entry, Birth Certifier
- External-Death MF User
- External-Death MF Certifier
- Fetal Death Data Entry
- ITOP Certifier
- ITOP Data Entry
- Fetal Death Certifier

Click Here to associate any additional EVERS profile to this NYC.ID.

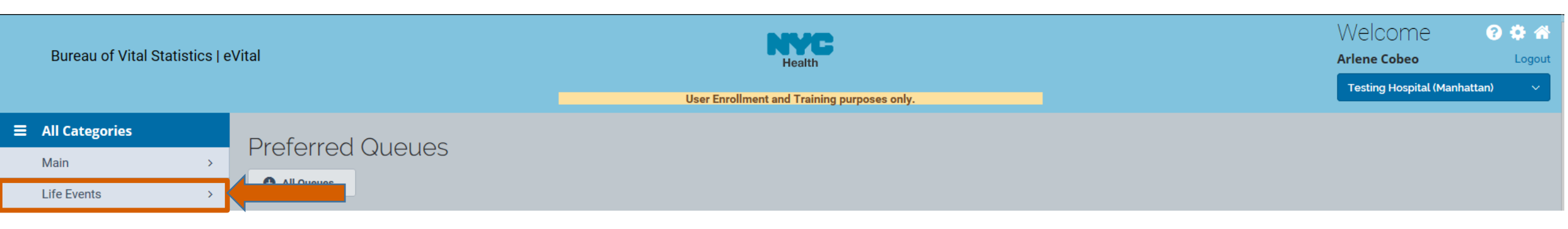

|   | Bureau of Vital Statistics   eVital | Health Ar                                                                 | Velcome<br>rlene Cobeo     | ⑦ ✿ ☆ Logout |
|---|-------------------------------------|---------------------------------------------------------------------------|----------------------------|--------------|
|   |                                     | User Enrollment and Training purposes only.                               | Testing Hospital (Manhatta | an) ~        |
| ∎ | 🖹 Life Events                       | Proferred Queues                                                          |                            |              |
|   | < Back                              | Preferred Queues                                                          |                            |              |
|   | Birth >                             | All Queues                                                                |                            |              |
|   | Death >                             |                                                                           |                            |              |
|   | STOP >                              |                                                                           |                            |              |
|   | ITOP >                              | weicome to eVital!                                                        |                            |              |
|   |                                     | Your profile has been successfully created in the new eVital application. |                            |              |

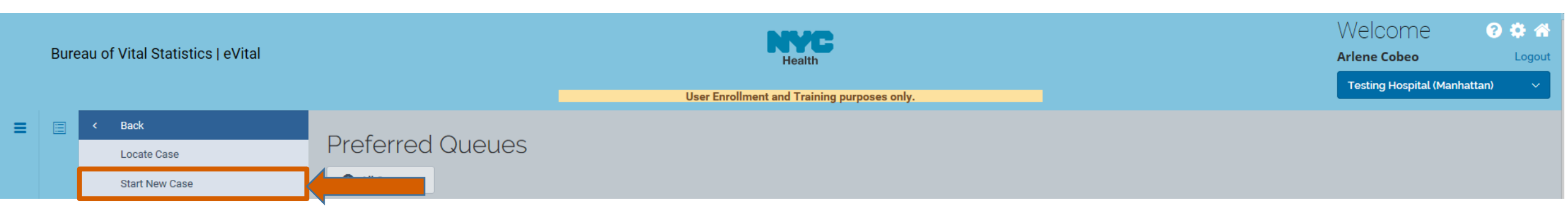

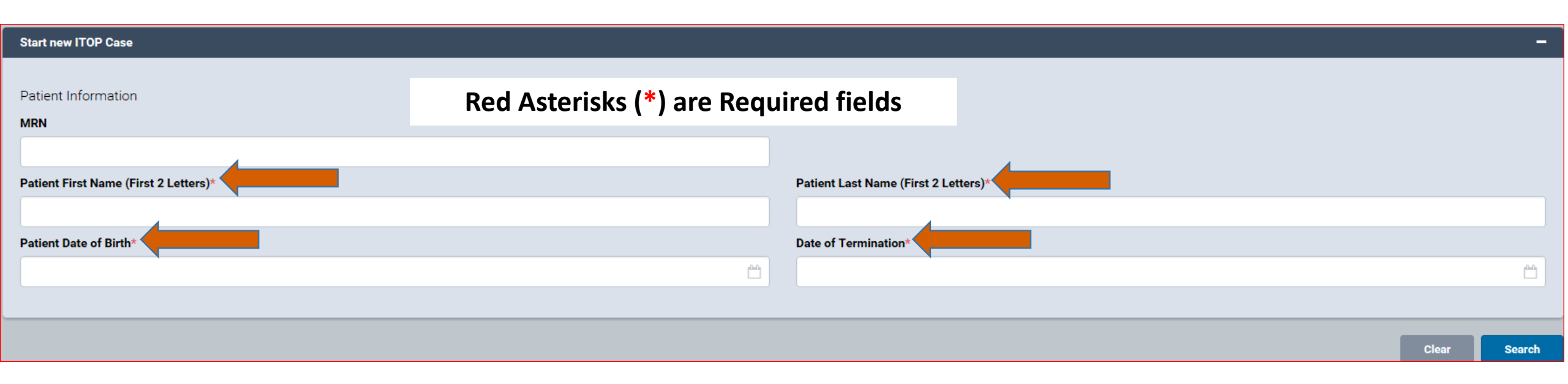

| Start new ITOP Case                   | -                                    |
|---------------------------------------|--------------------------------------|
| Patient Information<br>MRN            |                                      |
| Patient First Name (First 2 Letters)* | Patient Last Name (First 2 Letters)* |
| da                                    | la                                   |
| Patient Date of Birth*                | Date of Termination*                 |
| Dec-08-1990                           | Jun-28-2017                          |
|                                       |                                      |
|                                       | Clear Search                         |

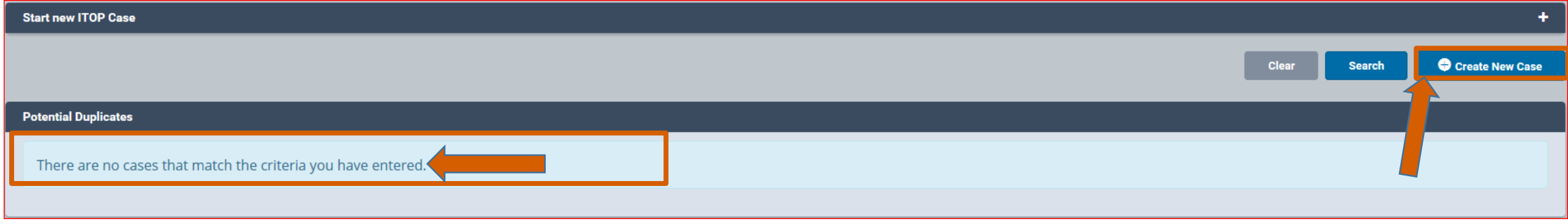

| ITOP Registration        | Case ID: 179 Patient Name: da la Event Date: Jun-28-2017                       |                                   |
|--------------------------|--------------------------------------------------------------------------------|-----------------------------------|
| Medical Information      | Case Status. New Event Unsigned Uncertified Unregistered                       |                                   |
| Patient Information      | Information Status:                                                            |                                   |
| Patient Attributes       | Note: System times out after 20 m                                              | inutes Write                      |
| Facility                 |                                                                                |                                   |
| Medical Information      | down the case #, which will help yo                                            | u locate the                      |
| Attendant / Certifier    | case in the system.                                                            |                                   |
| Other Links              | First Name (First Two Letters)                                                 |                                   |
| Messages                 | da                                                                             | la                                |
| Case Status History      |                                                                                |                                   |
| Registration Validations | Patient's Date of Birth                                                        | Age                               |
| Request to Abandon/Void  | Dec-08-1990                                                                    | 26                                |
| Comments                 | Date of Procedure for Termination                                              | MRN                               |
|                          | Jun-28-2017                                                                    |                                   |
|                          | Obstetric Estimate of Gestation                                                | Does Patient Request Disposition? |
|                          |                                                                                | Select one V                      |
|                          | Patient's Birth Place                                                          |                                   |
|                          | Country                                                                        |                                   |
|                          | Select one ~                                                                   |                                   |
|                          | Birth City                                                                     | Birth State                       |
|                          |                                                                                |                                   |
|                          |                                                                                |                                   |
|                          | Patient's Usual Residence                                                      |                                   |
|                          | Patient's Residence                                                            |                                   |
|                          | ○ New York City ○ New York State (Outside NYC) ○ Outside New York State (U.S.) |                                   |
|                          | ○ Outside of U.S. (Foreign Country)                                            |                                   |
|                          | Check Duplicate                                                                | < Save >                          |

| ITOP Registration        | Case ID: 179 Patient Name: da la Event Date: Jun-28-2017                                                                   | Note:    | The Case Status section indicates the status of |
|--------------------------|----------------------------------------------------------------------------------------------------|----------|-------------------------------------------------|
| Medical Information      | Case Status: New Event Unsigned Uncertified Unregistered                                                                   | vour ca  | ase.                                            |
| Patient Information      | Information Status:                                                                                                    | 700.00   |                                                 |
| Patient Attributes       | Patient Information                                                                                                    |          |                                                 |
| Facility                 |                                                                                                    |          |                                                 |
| Medical Information      | Patient's Legal Name                                                                                                    |          |                                                 |
| Attendant / Certifier    | First Name (First Two Letters)                                                                                             |          | Last Name (First Two Letters)                   |
| Other Links              | da                                                                                                    |          | la                                              |
| Messages                 | Patient's Date of Birth                                                                                                    |          | Age                                             |
| Case Status History      | Dec-08-1990                                                                                                    | <b>1</b> | 26                                              |
| Registration Validations | Date of Procedure for Termination                                                                                          |          | MRN                                             |
| Request to Abandon/Void  | Jun-28-2017                                                                                                    | <b>6</b> |                                                 |
| Comments                 | Obstetric Estimate of Gestation                                                                                            |          | Does Patient Request Disposition?               |
|                          | 15                                                                                                    |          | Yes × ~                                         |
|                          | Will Medical Institute Be Responsible for Disposition Permit?                                                              |          |                                                 |
|                          | Yes                                                                                                    | * ~      |                                                 |
|                          |                                                                                                    |          |                                                 |
|                          | Patient's Birth Place                                                                                                    |          |                                                 |
|                          | Country                                                                                                    |          |                                                 |
|                          | United States                                                                                                    | × ×      |                                                 |
|                          | Birth City                                                                                                    |          | Birth State                                     |
|                          | New York                                                                                                    |          | New York                                        |
|                          | Patient's Usual Residence Patient's Residence New York City O New York State (Outside NYC) O Outside New York State (U.S.) |          |                                                 |
|                          | <ul> <li>Outside of U.S. (Foreign Country)</li> </ul>                                                                      |          |                                                 |
|                          | Borough                                                                                                    |          |                                                 |
|                          | Manhattan                                                                                                    | × ~      |                                                 |
|                          | Zip Code                                                                                                    |          |                                                 |
| 6/30/2017                | 10013<br>Viennal Fan                                                                                                    |          | edimar 53                                       |
| 0,00,201,                | Check Duplicate                                                                                                    |          | Save >                                          |

| ITOP Registration        | Case ID: 179 Patient Name: da la Event Date: Jun-28-2017                           |   |
|--------------------------|------------------------------------------------------------------------------------|---|
| Medical Information      | Case Status: Medical Pending Disposition Pending Unsigned Uncertified Unregistered |   |
| Patient Information      | Information Status:                                                                |   |
| Patient Attributes       | Patient Attributes                                                                 |   |
| Facility                 | Education                                                                          |   |
| Medical Information      |                                                                                    |   |
| Attendant / Certifier    | Select one                                                                         |   |
| Disposition Information  | Ancestry*                                                                          |   |
| Disposition              | Select one                                                                         | ~ |
| Other Links              | Race*                                                                              |   |
| Messages                 | Uietnamese                                                                         |   |
| Case Status History      | Black or African American Other Asian                                              |   |
| Registration Validations | American Indian or Alaskan Native, specify tribe                                   |   |
| Request to Abandon/Void  | Asian Indian Guamanian or Chamorro                                                 |   |
| Comments                 | Chinese Samoan                                                                     |   |
|                          | Filipino     Other Pacific Islander                                                |   |
|                          | □ Japanese □ Other                                                                 |   |
|                          | L Korean                                                                           |   |
|                          | Marital/Partnership Status*                                                        |   |
|                          | Select one                                                                         |   |
|                          | Check Duplicate                                                                    |   |
|                          |                                                                                    |   |
|                          |                                                                                    |   |
|                          |                                                                                    |   |

| ITOP Registration        | Case ID: 179     Patient Name: da la     Event Date: Jun-28-2017                   |               |
|--------------------------|------------------------------------------------------------------------------------|---------------|
| Medical Information      | Case Status: Medical Pending Disposition Pending Unsigned Uncertified Unregistered |               |
| Patient Information      | information status.                                                                |               |
| Patient Attributes       | Patient Attributes                                                                 |               |
| Facility                 | Educationt                                                                         |               |
| Medical Information      |                                                                                    |               |
| Attendant / Certifier    | Bachelor's degree                                                                  | × ×           |
| Disposition Information  | Ancestry*                                                                          |               |
| Disposition              | Hispanic (Mexican, Puerto Rican, Cuban, Dominican, etc.)                           | * ~           |
| Other Links              | Ancestry Origin                                                                    |               |
| Messages                 | Cuban                                                                              | ж. У          |
| Case Status History      |                                                                                    |               |
| Registration Validations | Race*                                                                              |               |
| Request to Abandon/Void  | M White                                                                            |               |
| Comments                 | ■ Black or African American                                                        | U Other Asian |
|                          | American Indian or Alaskan Native, specify tribe                                   |               |
|                          |                                                                                    |               |
|                          |                                                                                    |               |
|                          |                                                                                    |               |
|                          | □ Korean                                                                           | Unknown       |
|                          | Marital/Partnership Status*                                                        |               |
|                          | Married × ~                                                                        |               |
|                          | Check Duplicate                                                                    | Save >        |
|                          |                                                                                    |               |
|                          |                                                                                    |               |
|                          |                                                                                    |               |
|                          |                                                                                    |               |
|                          |                                                                                    |               |

| ITOP Registration                      | Case ID: 179 Patient Name: da la Event Date: Jun-28-2017                           |                                        |
|----------------------------------------|------------------------------------------------------------------------------------|----------------------------------------|
| Medical Information                    | Case Status: Medical Pending Disposition Pending Unsigned Uncertified Unregistered |                                        |
| Patient Information                    | Information Status:                                                                |                                        |
| <ul> <li>Patient Attributes</li> </ul> |                                                                                    |                                        |
| Facility                               | Facility                                                                           |                                        |
| Medical Information                    | Facility Type                                                                      |                                        |
| Attendant / Certifier                  | Select one                                                                         |                                        |
| Disposition Information                |                                                                                    |                                        |
| Disposition                            | Facility Address                                                                   |                                        |
| Other Links                            | Borough*                                                                           |                                        |
| Messages                               | Select one                                                                         |                                        |
| Case Status History                    | Street Number and Name, Rural Route (No P.O. Box, etc)                             | Apartment, Suite, Building, Floor, etc |
| Registration Validations               |                                                                                    |                                        |
| Request to Abandon/Void                | City or Town* County                                                               | State                                  |
| Comments                               |                                                                                    |                                        |
|                                        |                                                                                    |                                        |
|                                        | Zip Code                                                                           | Country*                               |
|                                        |                                                                                    | Select one ~                           |
|                                        |                                                                                    |                                        |
|                                        |                                                                                    | Unverified Verify Address              |
|                                        |                                                                                    |                                        |
|                                        | Primary Financial Coverage for This Termination*                                   |                                        |
|                                        |                                                                                    |                                        |
|                                        | Select one                                                                         |                                        |
|                                        | Check Duplicate                                                                    | Save >                                 |
|                                        |                                                                                    |                                        |

| ITOP Registration                       | Case ID: 179 Patient Name: da la Event Date: Jun-28-2017 |                              |                                        |                         |
|-----------------------------------------|----------------------------------------------------------|------------------------------|----------------------------------------|-------------------------|
| Medical Information                     | Case Status: Medical Pending Disposition Pending Unsig   | ned Uncertified Unregistered |                                        |                         |
| Patient Information                     | Information Status:                                      |                              |                                        |                         |
| Patient Attributes                      |                                                          |                              |                                        |                         |
| Facility                                | Facility                                                 |                              |                                        |                         |
| <ul> <li>Medical Information</li> </ul> | Facility Type                                            |                              |                                        |                         |
| Attendant / Certifier                   | Hospital                                                 | * ~                          |                                        |                         |
| Disposition Information                 | Facility Name*                                           |                              |                                        |                         |
| Disposition                             | Testing Hospital (Manhattan)                             |                              |                                        |                         |
| Other Links                             |                                                          |                              |                                        |                         |
| Messages                                | Facility Address                                         |                              |                                        |                         |
| Case Status History                     | Borough*                                                 |                              |                                        |                         |
| Registration Validations                | Manhattan                                                | ~                            |                                        |                         |
| Request to Abandon/Void                 | Street Number and Name, Rural Route (No P.O. Box, etc)   |                              | Apartment, Suite, Building, Floor, etc |                         |
| Comments                                | 310 E 14th St                                            |                              |                                        |                         |
|                                         | City or Town*                                            | County                       | State                                  |                         |
|                                         | New York                                                 | New York                     | NY                                     |                         |
|                                         | Zip Code                                                 |                              | Country*                               |                         |
|                                         | 10003-4201                                               |                              | United States                          | ~                       |
|                                         |                                                          | Facility address             | was automatically verified             | Verified Verify Address |
|                                         | Primary Financial Coverage for This Termination*         |                              |                                        |                         |
|                                         | Solf pay                                                 |                              |                                        |                         |
|                                         | Sen pay                                                  | * V                          |                                        |                         |
|                                         | Check Duplicate                                          |                              |                                        | Save >                  |
|                                         |                                                          |                              |                                        |                         |

| ITOP Registration                      | Case ID: 179         Patient Name: da la         Event Date: Jun-28-2017 | Place of Termination: Testing Hospital (Manhattan) |                                          |
|----------------------------------------|--------------------------------------------------------------------------|----------------------------------------------------|------------------------------------------|
| Medical Information                    | Case Status: Medical Pending Disposition Pending Unsign                  | uncertified Unregistered                           |                                          |
| Patient Information                    | Information Status:                                                      |                                                    |                                          |
| <ul> <li>Patient Attributes</li> </ul> | Madical Information                                                      |                                                    |                                          |
| Facility                               |                                                                          |                                                    |                                          |
| Medical Information                    |                                                                          |                                                    |                                          |
| Attendant / Certifier                  | Date of Last Normal Menses Began                                         |                                                    |                                          |
| Disposition Information                | Day*                                                                     | Month*                                             | Year*                                    |
|                                        | Select one                                                               | Select one                                         |                                          |
| Other Links                            | Number Born Alive and Now Living*                                        | Number Born Alive and Now Dead*                    | Total Number of Previous Live Births     |
| Manager                                | Select one Y                                                             | Select one Y                                       |                                          |
| Messages                               | Number of Spontaneous Terminations                                       | Number of Induced Terminations*                    | Total Number of Other Pregnancy Outcomes |
| Case Status History                    | Select one                                                               | Select one                                         |                                          |
| Registration validations               | Drimony Drocodyre Used to Terminate Drognoney (Select only one)*         |                                                    |                                          |
| Commonto                               | rimary Procedure used to reminate Pregnancy (Select only one)*           |                                                    |                                          |
| Comments                               | Select one                                                               | × _                                                |                                          |
|                                        | Additional Procedures Used to Terminate Pregnancy                        |                                                    |                                          |
|                                        | Suction Curettage                                                        | Other Medical (Nonsurgical)                        | Intra-Uterine Instillation               |
|                                        | Hysterotomy/Hysterectomy                                                 | Dilation and Evacuation (D&E)                      | Other, Specify                           |
|                                        | Methotrexate and Misoprostol                                             | Mifepristone and Misoprostol                       | None None                                |
|                                        | Sharp Curettage (D&C)                                                    |                                                    |                                          |
|                                        | Misoprostol                                                              |                                                    |                                          |
|                                        | Contraceptives Provided at Time of Procedure                             |                                                    |                                          |
|                                        | Did the patient receive any information/counseling about contraceptives? |                                                    |                                          |
|                                        | Select one                                                               |                                                    | ~                                        |
|                                        | Did the patient receive any contraception at time of the procedure?*     |                                                    |                                          |
|                                        | Select one                                                               |                                                    | ~                                        |
|                                        |                                                                          |                                                    |                                          |
|                                        | Check Duplicate                                                          |                                                    | < Save >                                 |
|                                        |                                                                          |                                                    |                                          |

| ITOP Registration        | Case Status: Medical Pending Disposition Pending Unsigned Uncertified Unregistered |                                 |     |                                          |
|--------------------------|------------------------------------------------------------------------------------|---------------------------------|-----|------------------------------------------|
| Medical Information      | Information Status:                                                                |                                 |     |                                          |
| Patient Information      | Medical Information                                                                |                                 |     |                                          |
| Patient Attributes       |                                                                                    |                                 |     |                                          |
| Facility                 | Date of Last Normal Menses Began                                                   |                                 |     |                                          |
| Medical Information      | Day*                                                                               | Month*                          |     | Year*                                    |
| Attendant / Certifier    | Unknown ×                                                                          | V Unknown                       | * ~ | 2017                                     |
| Disposition Information  | Number Born Alive and Now Living*                                                  | Number Born Alive and Now Dead* |     | Total Number of Previous Live Births     |
| Disposition              | None ×                                                                             | V None                          | × ~ | 0                                        |
| Other Links              | Number of Spontaneous Terminations                                                 | Number of Induced Terminations* |     | Total Number of Other Pregnancy Outcomes |
| Messages                 | None ×                                                                             | ✓ None                          | * ~ | 0                                        |
| Case Status History      | Primary Procedure Used to Terminate Pregnancy (Select only one)*                   |                                 |     |                                          |
| Registration Validations | Suction Curettage                                                                  | ж ~                             |     |                                          |
| Request to Abandon/Void  | Additional Procedures Used to Terminate Pregnancy                                  |                                 |     |                                          |
| Comments                 | Suction Curettage                                                                  | Other Medical (Nonsurgical)     |     | Intra-Uterine Instillation               |
|                          | Hysterotomy/Hysterectomy                                                           | Dilation and Evacuation (D&E)   |     | Other, Specify                           |
|                          | Methotrexate and Misoprostol                                                       | Mifepristone and Misoprostol    |     | □ None                                   |
|                          | ➡ 🗹 Sharp Curettage (D&C)                                                          |                                 |     |                                          |
|                          | Misoprostol                                                                        |                                 |     |                                          |
|                          | Contraceptives Provided at Time of Procedure                                       |                                 |     |                                          |
|                          | Did the patient receive any information/counseling about contraceptiv              | es?                             |     |                                          |
|                          | No                                                                                 |                                 |     | × ~                                      |
|                          | Did the patient receive any contraception at time of the procedure?*               |                                 |     |                                          |
|                          | Yes                                                                                |                                 |     | * ~                                      |
|                          | Contraceptive Placed/Given at Time of Procedure (Check All that Appl               | y)                              |     |                                          |
|                          | Hormonal IUD                                                                       | ✓ Oral Contraceptive Pills      |     | Emergency Contraceptive Pill             |
|                          | Non-hormonal IUD                                                                   | Patch                           |     | Condoms                                  |
|                          | 🗌 Implant                                                                          | Vaginal Ring                    |     | Other, Specify                           |
|                          | Injection                                                                          |                                 |     |                                          |
|                          | Contraceptive Prescribed at Time of Procedure (Check All that Apply)               |                                 |     |                                          |
|                          | Injection                                                                          | ✓ Patch                         |     | Emergency Contraceptive Pill             |
| 6/30/2017                | Oral Contraceptive Pills                                                           | Vaginal Ring                    |     | Other, Specify                           |
|                          | Check Duplicate                                                                    |                                 |     | < Save >                                 |

| ITOP Registration                      | Case ID: 179     Patient Name: da la     Event Date: Jun-28-2017     Place of Termination: Testing Hospital (Manhattan) |   |
|----------------------------------------|----------------------------------------------------------------------------------------------------|---|
| Medical Information                    | Case Status: Medical Pending Disposition Pending Unsigned Uncertified Unregistered                                      |   |
| Patient Information                    | Information Status:                                                                                                    |   |
| <ul> <li>Patient Attributes</li> </ul> | Attendent / Contifier                                                                                                   |   |
| Facility                               |                                                                                                    |   |
| Medical Information                    |                                                                                                    |   |
| Attendant / Certifier                  | Attendant                                                                                                    |   |
| Disposition Information                | Q Look Up Attendants First                                                                                              |   |
| Disposition                            |                                                                                                    |   |
|                                        | Anene                                                                                                    |   |
| Other Links                            | Last Suffix                                                                                                    |   |
| Messages                               | Cobeo Select one                                                                                                    | ~ |
| Case Status History                    | Attendant Title                                                                                                    |   |
| Registration Validations               | MD × v                                                                                                    |   |
| Request to Abandon/Void                |                                                                                                    |   |
| Comments                               | Certifier                                                                                                    |   |
|                                        | Q Look Up Certifier                                                                                                    |   |
|                                        | First*                                                                                                    |   |
|                                        |                                                                                                    |   |
|                                        | Anene                                                                                                    |   |
|                                        | Last* Suffix                                                                                                    |   |
|                                        | Cobeo                                                                                                    | ~ |
|                                        | Certifier Title                                                                                                    |   |
|                                        | MD ×                                                                                                    |   |
|                                        | Certified Date                                                                                                    |   |
|                                        |                                                                                                    |   |
|                                        | Check Duplicate Save                                                                                                    |   |
|                                        |                                                                                                    |   |

| ITOP Registration                         | Case ID: 179 Patient Name: da la Event D   | ate: Jun-28-2017 Place of Termination: Testing Hospital (Manhattan) |                                   |
|-------------------------------------------|--------------------------------------------|---------------------------------------------------------------------|-----------------------------------|
| Medical Information                       | Case Status: Medical Valid Disposition Pen | ding Unsigned Uncertified Unregistered                              |                                   |
| Patient Information                       | Information Status:                        |                                                                     |                                   |
| Patient Attributes                        |                                            |                                                                     |                                   |
| Facility                                  | Disposition                                |                                                                     |                                   |
| Medical Information                       | Method of Disposition                      |                                                                     |                                   |
| <ul> <li>Attendant / Certifier</li> </ul> | City Burial (Potter's Field)               | * ~                                                                 | Note: Upon selecting "City        |
| Disposition Information                   |                                            |                                                                     | Burial", all Place of Disposition |
|                                           | Date of Disposition Known*                 | Date of Disposition                                                 | information will outomatically    |
|                                           | Known                                      | <b>x</b> ~                                                          |                                   |
| Other Links                               |                                            |                                                                     | populate with the exception of    |
| Messages                                  | Place of Disposition                       |                                                                     | the "Date of Disposition" field   |
| Case Status History                       | Place of Disposition                       |                                                                     | the Date of Disposition field.    |
| Registration Validations                  | City Cemetery At Hart Island               | Q Place of Disposition Look up                                      |                                   |
| Request to Abandon/Void                   |                                            | / Clear                                                             |                                   |
| Comments                                  | City or Town                               | State                                                               | Country                           |
|                                           | Bronx                                      | New York                                                            | United States ×                   |
|                                           |                                            |                                                                     |                                   |

| ITOP Registration                                                                                  | Funeral Director                                                                                                    | <u>Note</u> : Upon selecti                                                                                                    |
|----------------------------------------------------------------------------------------------------|----------------------------------------------------------------------------------------------------|----------------------------------------------------------------------------------------------------|
| Medical Information                                                                                |                                                                                                    | Director and Funer                                                                                                    |
| Patient Information                                                                                | ·                                                                                                    | automatically pop                                                                                                    |
| Patient Attributes                                                                                 | First                                                                                                    |                                                                                                    |
| Facility                                                                                           | Jason                                                                                                    |                                                                                                    |
| Medical Information                                                                                | Last                                                                                                    | Suffix                                                                                                    |
| Attendant / Certifier                                                                              | Graham                                                                                                    | Select one                                                                                                    |
| Disposition Information                                                                            |                                                                                                    |                                                                                                    |
| Oisposition                                                                                        | Funeral Home                                                                                                    |                                                                                                    |
|                                                                                                    |                                                                                                    |                                                                                                    |
| Other Links                                                                                        | Business Registration Number                                                                                                    | Funeral Home Name                                                                                                    |
| Other Links<br>Messages                                                                            | Business Registration Number                                                                                                    | Funeral Home Name           Office of Chief Medical Examiner                                                                                                    |
| Other Links Messages Case Status History                                                           | Business Registration Number Street Number and Name, Rural Route (No P.O. Box, etc)                                                                             | Funeral Home Name           Office of Chief Medical Examiner           Apartment, Suite, Building, Floor, etc                                                                  |
| Other Links Messages Case Status History Registration Validations                                  | Business Registration Number Street Number and Name, Rural Route (No P.O. Box, etc) 520 First                                                                   | Funeral Home Name         Office of Chief Medical Examiner         Apartment, Suite, Building, Floor, etc                                                                      |
| Other Links Messages Case Status History Registration Validations Request to Abandon/Void          | Business Registration Number Street Number and Name, Rural Route (No P.O. Box, etc) 520 First                                                                   | Funeral Home Name         Office of Chief Medical Examiner         Apartment, Suite, Building, Floor, etc                                                                      |
| Other Links Messages Case Status History Registration Validations Request to Abandon/Void Comments | Business Registration Number Street Number and Name, Rural Route (No P.O. Box, etc) 520 First City or Town                                                      | Funeral Home Name         Office of Chief Medical Examiner         Apartment, Suite, Building, Floor, etc         State                                                        |
| Other Links Messages Case Status History Registration Validations Request to Abandon/Void Comments | Business Registration Number  Street Number and Name, Rural Route (No P.O. Box, etc)  520 First  City or Town  New York                                         | Funeral Home Name         Office of Chief Medical Examiner         Apartment, Suite, Building, Floor, etc         State         New York                                       |
| Other Links Messages Case Status History Registration Validations Request to Abandon/Void Comments | Business Registration Number  Business Registration Number  Street Number and Name, Rural Route (No P.O. Box, etc)  520 First  City or Town  New York  Zip Code | Funeral Home Name         Office of Chief Medical Examiner         Apartment, Suite, Building, Floor, etc         State         New York         Country                       |
| Other Links Messages Case Status History Registration Validations Request to Abandon/Void Comments | Business Registration Number  Street Number and Name, Rural Route (No P.O. Box, etc)  520 First  City or Town  New York  Zip Code                               | Funeral Home Name         Office of Chief Medical Examiner         Apartment, Suite, Building, Floor, etc         State         New York         Country         United States |

ing "City Burial", the Funeral ral Home information will ulate.

| Jason                                                  |                                        |
|--------------------------------------------------------|----------------------------------------|
| Last                                                   | Suffix                                 |
| Graham                                                 | Select one V                           |
|                                                        |                                        |
| Funeral Home                                           |                                        |
| Business Registration Number                           | Funeral Home Name                      |
|                                                        | Office of Chief Medical Examiner       |
| Street Number and Name, Rural Route (No P.O. Box, etc) | Apartment, Suite, Building, Floor, etc |
| 520 First                                              |                                        |
| City or Town                                           | State                                  |
| New York                                               | New York                               |
| Zip Code                                               | Country                                |
|                                                        | United States ~                        |
|                                                        |                                        |
|                                                        | Unverified <b>Verify Address</b>       |

| ITOP Registration        | Patient's Legal Name |                                             |
|--------------------------|----------------------|---------------------------------------------|
| Medical Information      | First Middle         |                                             |
| Patient Information      |                      |                                             |
| Patient Attributes       | Last*                | to: Must populate the Last Name (*)         |
| Facility                 | Select on NO         | <b>te</b> : Must populate the Last Name (*) |
| Medical Information      |                      |                                             |
| Attendant / Certifier    | Name of Conceptus    |                                             |
| Disposition Information  |                      |                                             |
| Disposition              |                      |                                             |
| Other Links              |                      | Save 1                                      |
| Messages                 |                      |                                             |
| Case Status History      |                      |                                             |
| Registration Validations |                      |                                             |
| Request to Abandon/Void  |                      |                                             |
| Comments                 |                      |                                             |
|                          |                      |                                             |
|                          |                      |                                             |
|                          |                      |                                             |
|                          |                      |                                             |
|                          |                      |                                             |
|                          |                      |                                             |
|                          |                      |                                             |
|                          |                      |                                             |
|                          |                      |                                             |
|                          |                      |                                             |
|                          |                      |                                             |
|                          |                      |                                             |
|                          |                      |                                             |
|                          |                      |                                             |
|                          |                      |                                             |

| ITOP Registration        | Case ID: 179 Patient Name: da la Event Date: Jun-28-2017 | Place of Termination: Testing Hospital (Manhattan) |                 |
|--------------------------|----------------------------------------------------------|----------------------------------------------------|-----------------|
| Medical Information      | Case Status: Medical Valid Disposition Pending Unsigned  | Uncertified Unregistered                           |                 |
| Patient Information      | Information Status:                                      |                                                    |                 |
| Patient Attributes       |                                                          |                                                    |                 |
| Facility                 | Disposition                                              |                                                    |                 |
| Medical Information      | Method of Disposition                                    |                                                    |                 |
| Attendant / Certifier    |                                                          |                                                    |                 |
| Disposition Information  | City Burial (Potter's Field)                             | * ~                                                |                 |
|                          | Date of Disposition Known*                               | Date of Disposition                                |                 |
|                          | Known × v                                                | Jun-29-2017 🛗                                      |                 |
| Other Links              |                                                          | · · · · · · · · · · · · · · · · · · ·              |                 |
| Messages                 | Place of Disposition                                     |                                                    |                 |
| Case Status History      | Place of Disposition                                     |                                                    |                 |
| Registration Validations | City Cemetery At Hart Island                             | Q Place of Disposition Look up                     |                 |
| Request to Abandon/Void  |                                                          | Clear                                              |                 |
| Comments                 |                                                          |                                                    |                 |
|                          | City or Town                                             | State                                              | Country         |
|                          | Bronx                                                    | New York                                           | United States ~ |

| ITOP Registration                      | Funeral Director                                       |                                        |
|----------------------------------------|--------------------------------------------------------|----------------------------------------|
| Medical Information                    | License Number                                         |                                        |
|                                        |                                                        |                                        |
| Patient Information                    | Firet                                                  | Middle                                 |
| <ul> <li>Patient Attributes</li> </ul> |                                                        | Mildle                                 |
| Facility                               | Jason                                                  |                                        |
| Medical Information                    | Last                                                   | Suffix                                 |
| Attendant / Certifier                  | Graham                                                 | Select one                             |
| Disposition Information                |                                                        |                                        |
| Disposition                            | Funeral Home                                           |                                        |
| Other Links                            | Business Registration Number                           | Funeral Home Name                      |
| Messages                               |                                                        | Office of Chief Medical Examiner       |
| Case Status History                    | Street Number and Name, Rural Route (No P.O. Box, etc) | Apartment, Suite, Building, Floor, etc |
| Registration Validations               | 520 First                                              |                                        |
| Request to Abandon/Void                |                                                        |                                        |
| Comments                               | City or Town                                           | State                                  |
|                                        | New York                                               | New York                               |
|                                        | Zip Code                                               | Country                                |
|                                        |                                                        | United States ~                        |
|                                        |                                                        |                                        |
|                                        |                                                        | Unverified Verify Address              |

| ITOP Registration                      | Patient's Legal Name |      |             |
|----------------------------------------|----------------------|------|-------------|
|                                        | First                | Mide | ddle        |
| Medical Information                    |                      |      |             |
| Patient Information                    | Last*                | Suff | ffix        |
| <ul> <li>Patient Attributes</li> </ul> | Land                 | Sal  | valent ene  |
| Facility                               |                      | Sei  | electione v |
| Medical Information                    | Name of Concentue    |      |             |
| Attendant / Certifier                  | Name of Conceptus    |      |             |
| Disposition Information                |                      |      |             |
| Disposition                            | Check Duplicate      |      | < Save >    |
| Other Links                            |                      |      |             |
| Messages                               |                      |      |             |
| Case Status History                    |                      |      |             |
| Registration Validations               |                      |      |             |
| Request to Abandon/Void                |                      |      |             |
| Comments                               |                      |      |             |
|                                        |                      |      |             |
|                                        |                      |      |             |
|                                        |                      |      |             |
|                                        |                      |      |             |
|                                        |                      |      |             |
|                                        |                      |      |             |
|                                        |                      |      |             |
|                                        |                      |      |             |
|                                        |                      |      |             |
|                                        |                      |      |             |
|                                        |                      |      |             |
|                                        |                      |      |             |
|                                        |                      |      |             |
|                                        |                      |      |             |
|                                        |                      |      |             |
|                                        |                      |      |             |

| ITOP Registration        | Case ID: 179 Name: da la Event Date: Jun-28-2017                                                                               | Note: The Case Statuses have              |
|--------------------------|----------------------------------------------------------------------------------------------------|-------------------------------------------|
| Medical Information      | Case Status: Medical Valid Disposition Valid Certification Required Signature Required Unregistered                            | changed based on all the information      |
| Patient Information      | Certify Case                                                                                                    | we have entered thus far.                 |
| Patient Attributes       |                                                                                                    |                                           |
| Facility                 | I hereby certify that this event occurred at the time and on the date indicated and that all the facts stated in this certific | ate are true to the best of my knowledge, |
| Medical Information      |                                                                                                    |                                           |
| Attendant / Certifier    |                                                                                                    |                                           |
| Certify                  |                                                                                                    |                                           |
| Disposition Information  |                                                                                                    | Affirm                                    |
| Disposition              |                                                                                                    |                                           |
| Other Links              |                                                                                                    |                                           |
| Messages                 |                                                                                                    |                                           |
| Case Status History      |                                                                                                    |                                           |
| Registration Validations |                                                                                                    |                                           |
| Request to Abandon/Void  |                                                                                                    |                                           |
| Comments                 |                                                                                                    |                                           |

| ITOP Registration               | Case ID: 179 Name: da la Event Date: Jun-28-2017                                                                                                    |
|---------------------------------|----------------------------------------------------------------------------------------------------|
| Medical Information             | Case Status: Medical Valid Disposition Valid Certification Required Signature Required Unregistered                                                                     |
| Patient Information             | Certify Case                                                                                                    |
| Patient Attributes              |                                                                                                    |
| Facility                        | I hereby certify that this event occurred at the time and on the date indicated and that all the facts stated in this certificate are true to the best of my knowledge, |
| Medical Information             |                                                                                                    |
| Attendant / Certifier           |                                                                                                    |
| Certify                         |                                                                                                    |
| Disposition Information         | Note: After you select the                                                                                                    |
| <ul> <li>Disposition</li> </ul> | "Affirm" checkbox, the QR                                                                                                    |
| Other Links                     | Scan Code Appears.                                                                                                    |
| Messages                        | 1.1.2.2.2.2.2.2.2.2.2.2.2.2.2.2.2.2.2.2                                                                                                    |
| Case Status History             |                                                                                                    |
| Registration Validations        |                                                                                                    |
| Request to Abandon/Void         | Scan using the Certify App within the next 59 seconds.                                                                                                    |
| Comments                        | Affirm                                                                                                    |
|                                 |                                                                                                    |

Tap Red Quick Response Code Button to Start Photography

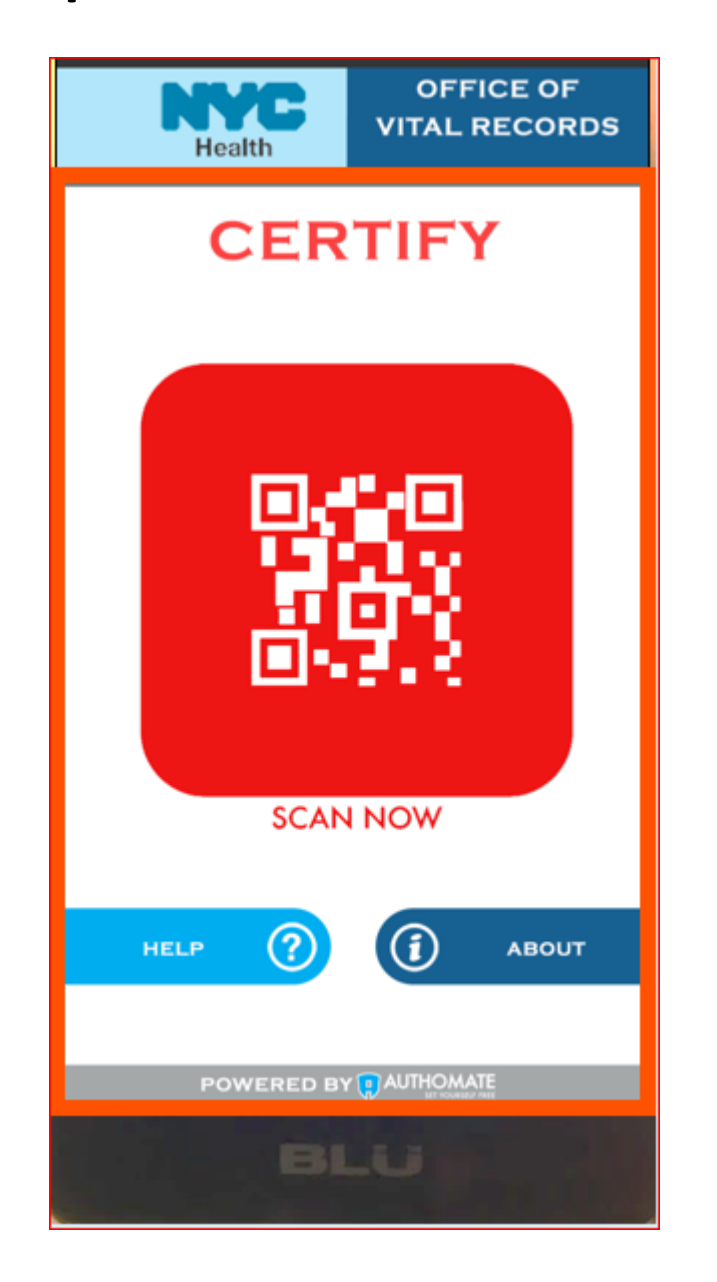

Point your camera to the QR (Quick Response) code on the computer monitor. Hold the smartphone steady until it scans the QR code off the PC to synchronize the user's identity.

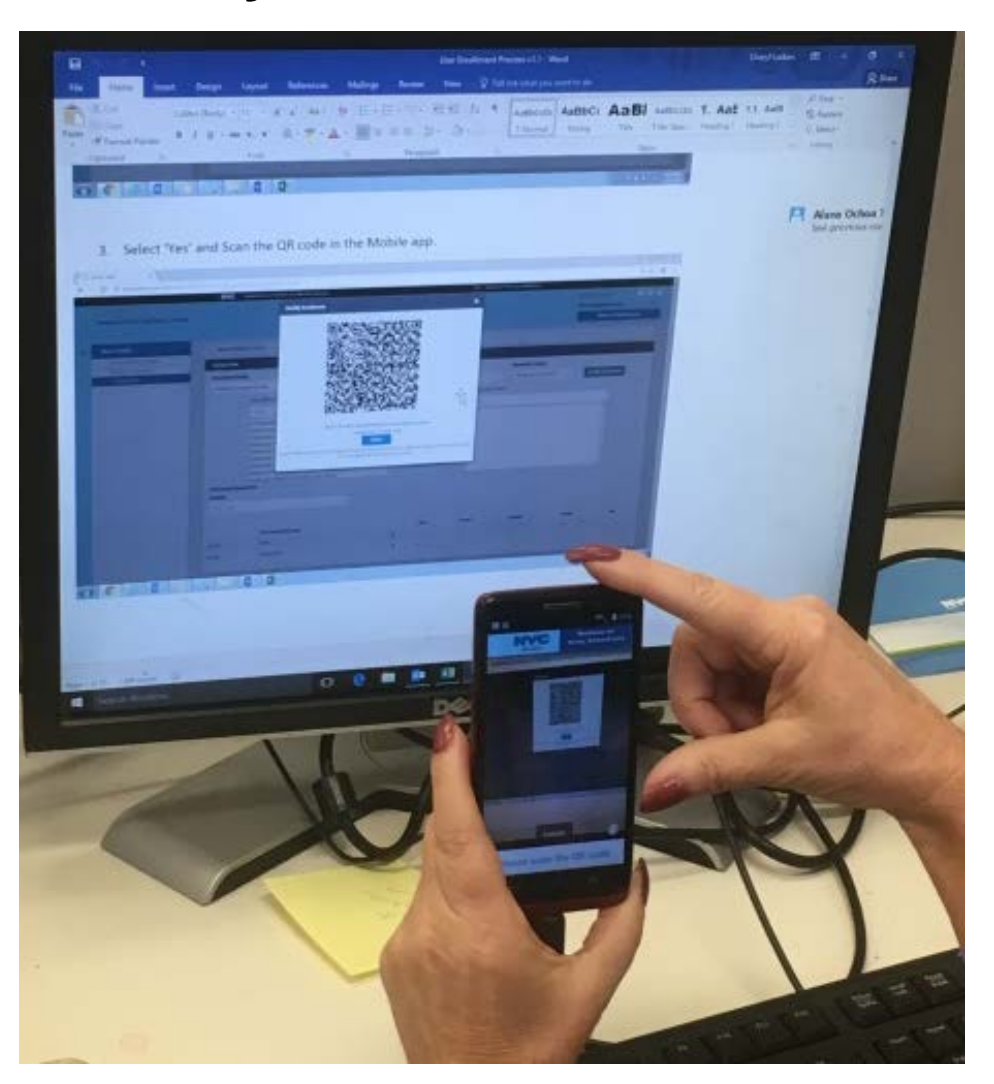

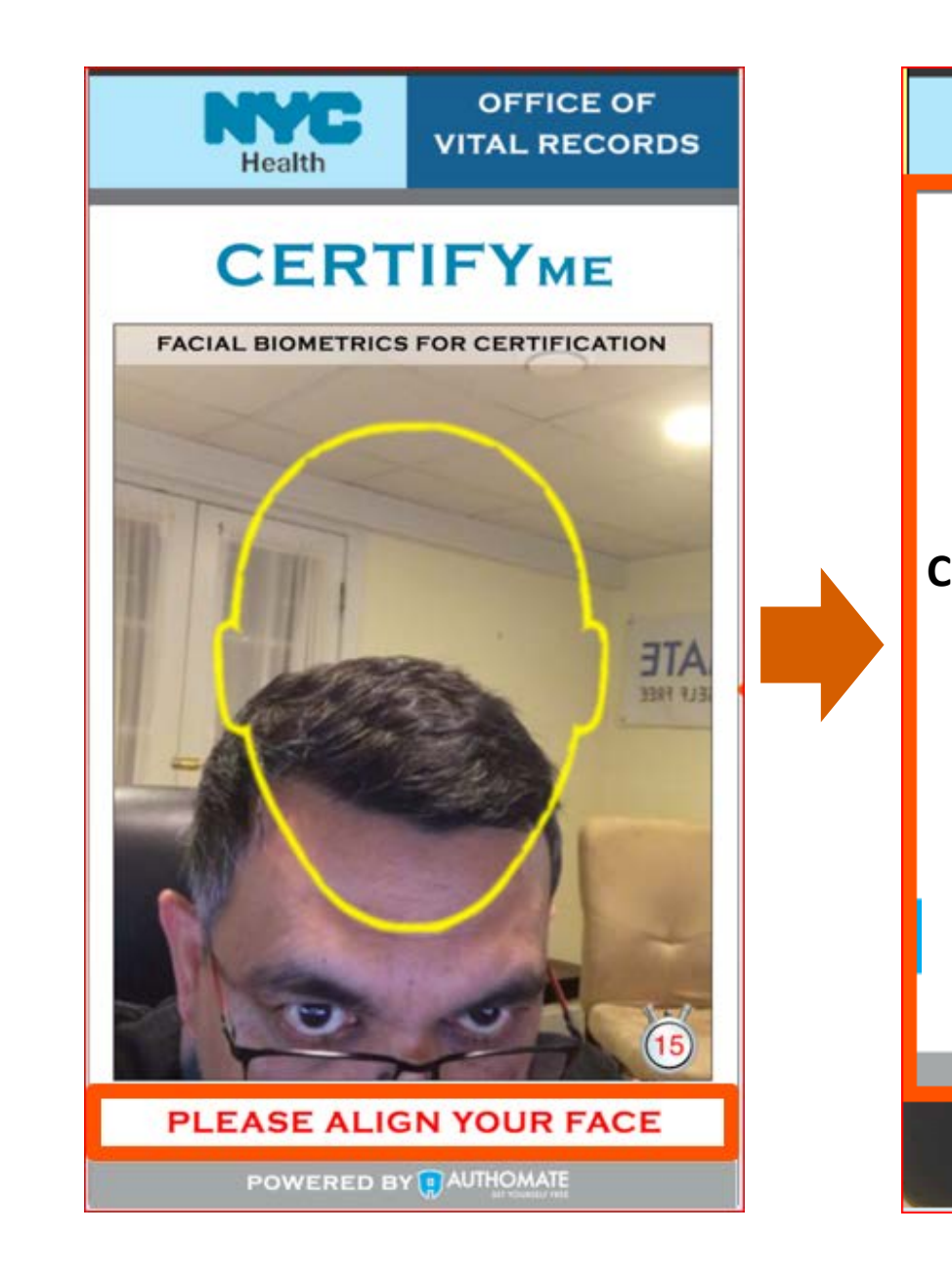

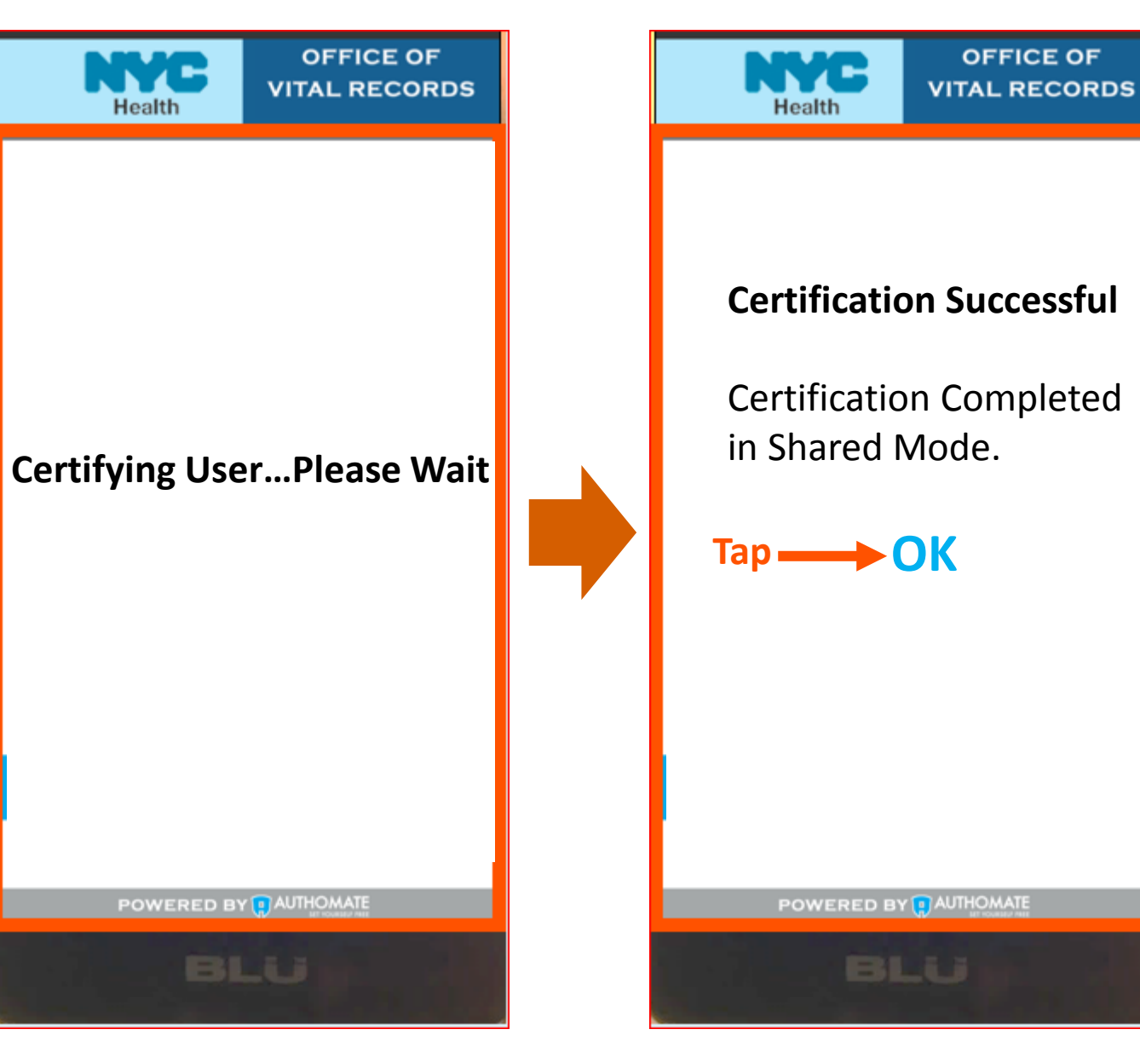

| ITOP Registration        | Case ID: 179 Name: da la Event Date: Jun-28-2017                                                                                                    |
|--------------------------|----------------------------------------------------------------------------------------------------|
| Medical Information      | Case Status: Medical Valid Disposition Valid Certified Signed                                                                                                    |
| Patient Information      | Certify Case                                                                                                    |
| Patient Attributes       |                                                                                                    |
| Facility                 | I hereby certify that this event occurred at the time and on the date indicated and that all the facts stated in this certificate are true to the best of my knowledge, |
| Medical Information      |                                                                                                    |
| Attendant / Certifier    |                                                                                                    |
| Certify                  |                                                                                                    |
| Disposition Information  | Note: Certification was successful unaffirm                                                                                                    |
| Disposition              |                                                                                                    |
| Other Links              | Note: In the event that you wish to make changes to the                                                                                                    |
| Messages                 | case, click the "Unaffirm" button. Then make updates to the                                                                                                    |
| Case Status History      | case and re-certify.                                                                                                    |
| Registration Validations |                                                                                                    |
| Request to Abandon/Void  |                                                                                                    |
| Comments                 |                                                                                                    |

| ITOP Registration                      | Case ID: 179                         | Name: da la Event Date: Jun-28-2017              |                               |                                         |                                  |             |            |
|----------------------------------------|--------------------------------------|--------------------------------------------------|-------------------------------|-----------------------------------------|----------------------------------|-------------|------------|
| Medical Information                    | Case Status:                         | Medical Valid Disposition Valid Certified        | Signed Unregistered Hold      | I                                       |                                  |             |            |
| Patient Information                    | Messages                             |                                                  |                               |                                         |                                  |             |            |
| <ul> <li>Patient Attributes</li> </ul> | Sender                               | Subject                                          | Body                          |                                         |                                  | Sent Date   |            |
| Facility                               | administrator@evital.com             | Disposition for Case ID 179 has not been claimed | Disposition for Case ID 179 h | as not been claimed. Claim ownership fo | or disposition to register case. | Jun/29/2017 |            |
| Medical Information                    | administrator@evital.com             | Disposition for Case ID 179 has not been claimed | Disposition for Case ID 179 h | as not been claimed. Claim ownership fo | or disposition to register case. | Jun/29/2017 |            |
| Attendant / Certifier                  |                                      |                                                  |                               |                                         |                                  |             |            |
| Certify                                |                                      |                                                  |                               |                                         |                                  | New Message |            |
| <b>Disposition Information</b>         | Send Message                         |                                                  | ×                             |                                         |                                  |             |            |
| Disposition                            |                                      |                                                  |                               |                                         | Click the New                    | v Message b | utton. The |
| Other Links                            | Add Recipient                        |                                                  | -                             |                                         | "Send Messa                      | ge" window  | opens.     |
| Messages                               | Recipient Type                       |                                                  |                               | _                                       |                                  |             |            |
| Print Forms                            |                                      |                                                  | ~                             |                                         |                                  |             |            |
| Case Status History                    | All<br>Public User                   |                                                  |                               |                                         |                                  |             |            |
| Registration Validations               | Functional Entity<br>Registered User |                                                  |                               |                                         |                                  |             |            |
| Request to Abandon/Void                |                                      |                                                  |                               |                                         |                                  |             |            |
| Comments                               |                                      |                                                  |                               |                                         |                                  |             |            |
|                                        | Message*                             |                                                  |                               |                                         |                                  |             |            |
|                                        |                                      |                                                  |                               |                                         |                                  |             |            |
|                                        |                                      |                                                  |                               |                                         |                                  |             |            |
|                                        |                                      |                                                  |                               |                                         |                                  |             |            |
|                                        |                                      |                                                  |                               |                                         |                                  |             |            |
|                                        |                                      |                                                  | Send                          |                                         |                                  |             |            |
|                                        |                                      | Medica                                           | l Facility ITOP Webin         | ar                                      |                                  |             | 53         |

| ITOP Registration        | Case ID: 179 Name: da la Event Date: Jun-28-2017                                                       |
|--------------------------|----------------------------------------------------------------------------------------------------|
| Medical Information      | Case Status: Medical Valid Disposition Valid Certified Signed Unregistered External Request to Abandon |
| Patient Information      | Print Forms Page                                                                                       |
| Patient Attributes       |                                                                                                    |
| Facility                 |                                                                                                    |
| Medical Information      |                                                                                                    |
| Attendant / Certifier    |                                                                                                    |
| Certify                  |                                                                                                    |
| Disposition Information  |                                                                                                    |
| Disposition              |                                                                                                    |
| Other Links              |                                                                                                    |
| Messages                 |                                                                                                    |
| Print Forms              |                                                                                                    |
| Case Status History      |                                                                                                    |
| Registration Validations |                                                                                                    |
| Request to Abandon/Void  |                                                                                                    |
| Comments                 |                                                                                                    |
|                          |                                                                                                    |
|                          |                                                                                                    |
|                          |                                                                                                    |
|                          |                                                                                                    |
|                          |                                                                                                    |
|                          |                                                                                                    |
|                          |                                                                                                    |

| ITOP Registration                         | Case ID: 179 Name    | : da la Event Date: Jun-28-2017       |                          |                              |         |               |              |
|-------------------------------------------|----------------------|---------------------------------------|--------------------------|------------------------------|---------|---------------|--------------|
| Medical Information                       | Case Status: Me      | edical Valid Disposition Valid Certif | fied Signed Unregistered | d Hold                       |         |               |              |
| Patient Information                       | View Case History    |                                       |                          |                              |         |               |              |
| Patient Attributes                        | Status Date          | Status Name                           | Status set by            | Associated Facility name     | Comment | Reject Reason | Other Reason |
| Facility                                  | Jun/29/2017 02:41 PM | Hold                                  | Cobeo, Arlene            | Testing Hospital (Manhattan) |         |               |              |
| Medical Information                       | Jun/29/2017 02:41 PM | Certified                             | Cobeo, Arlene            | Testing Hospital (Manhattan) |         |               |              |
| <ul> <li>Attendant / Certifier</li> </ul> | Jun/29/2017 02:41 PM | Signed                                | Cobeo, Arlene            | Testing Hospital (Manhattan) |         |               |              |
| Certify                                   | Jun/29/2017 02:35 PM | Certification Required                | Cobeo, Arlene            | Testing Hospital (Manhattan) |         |               |              |
| Disposition Information                   | Jun/29/2017 02:35 PM | Signature Required                    | Cobeo, Arlene            | Testing Hospital (Manhattan) |         |               |              |
|                                           | Jun/29/2017 02:34 PM | Certified                             | Cobeo, Arlene            | Testing Hospital (Manhattan) |         |               |              |
| Usposition                                | Jun/29/2017 02:34 PM | Signed                                | Cobeo, Arlene            | Testing Hospital (Manhattan) |         |               |              |
| Other Links                               | Jun/29/2017 02:34 PM | Hold                                  | Cobeo, Arlene            | Testing Hospital (Manhattan) |         |               |              |
| Messages                                  | Jun/29/2017 02:30 PM | Certification Required                | Cobeo, Arlene            | Testing Hospital (Manhattan) |         |               |              |
| Print Forms                               | Jun/29/2017 02:30 PM | Signature Required                    | Cobeo, Arlene            | Testing Hospital (Manhattan) |         |               |              |
| Case Status History                       | Jun/29/2017 02:30 PM | Disposition Valid                     | Cobeo, Arlene            | Testing Hospital (Manhattan) |         |               |              |
| Registration Validations                  | Jun/29/2017 02:15 PM | Medical Valid                         | Cobeo, Arlene            | Testing Hospital (Manhattan) |         |               |              |
| Request to Abandon/Void                   | Jun/29/2017 01:46 PM | Medical Pending                       | Cobeo, Arlene            | Testing Hospital (Manhattan) |         |               |              |
| Comments                                  | Jun/29/2017 01:46 PM | Disposition Pending                   | Cobeo, Arlene            | Testing Hospital (Manhattan) |         |               |              |

| ITOP Registration                      | Case ID: 179 Name: da la Event Date: Jun-28-2017                                |
|----------------------------------------|---------------------------------------------------------------------------------|
| Medical Information                    | Case Status: Medical Valid Disposition Valid Certified Signed Unregistered Hold |
| Patient Information                    | Event Validations                                                               |
| <ul> <li>Patient Attributes</li> </ul> | No validation errors found                                                      |
| Facility                               |                                                                                 |
| Medical Information                    |                                                                                 |
| Attendant / Certifier                  |                                                                                 |
| Certify                                |                                                                                 |
| Disposition Information                |                                                                                 |
| Disposition                            |                                                                                 |
| Other Links                            |                                                                                 |
| Messages                               |                                                                                 |
| Print Forms                            |                                                                                 |
| Case Status History                    |                                                                                 |
| Registration Validations               |                                                                                 |
| Request to Abandon/Void                |                                                                                 |
| Comments                               |                                                                                 |

| ITOP Registration        | Case ID: 179 Name: da la Event Date: Jun-28-2017                                |
|--------------------------|---------------------------------------------------------------------------------|
| Medical Information      | Case Status: Medical Valid Disposition Valid Certified Signed Unregistered Hold |
| Patient Information      | Request to Abandon/Void                                                         |
| Patient Attributes       | Request Type*                                                                   |
| Facility                 | External Request to Abandon                                                     |
| Medical Information      | Reason*                                                                         |
| Attendant / Certifier    |                                                                                 |
| Certify                  |                                                                                 |
| Disposition Information  |                                                                                 |
| Disposition              | Save                                                                            |
| Other Links              |                                                                                 |
| Messages                 |                                                                                 |
| Print Forms              |                                                                                 |
| Case Status History      |                                                                                 |
| Registration Validations |                                                                                 |
| Request to Abandon/Void  |                                                                                 |
| Comments                 |                                                                                 |
|                          |                                                                                 |

| ITOP Registration                      | Case ID: 179 Name: da la Event Date: Jun-28-2017                                |
|----------------------------------------|---------------------------------------------------------------------------------|
| Medical Information                    | Case Status: Medical Valid Disposition Valid Certified Signed Unregistered Hold |
| Patient Information                    | Comments                                                                        |
| <ul> <li>Patient Attributes</li> </ul> | Enter Comment                                                                   |
| Facility                               | CommentType*                                                                    |
| Medical Information                    | Select one                                                                      |
| Attendant / Certifier                  | Comment*                                                                        |
| Certify                                |                                                                                 |
| Disposition Information                |                                                                                 |
| Disposition                            | Maximum text length: 4000                                                       |
| Other Links                            | Save Comment Clear                                                              |
| Messages                               | Case ID: 179         Name: da la         Event Date: Jun-28-2017                |
| Print Forms                            | Case Statust Medical Valid Disposition Valid Castified Signed Hand              |
| Case Status History                    |                                                                                 |
| Registration Validations               | Comments                                                                        |
| Request to Abandon/Void                | Enter Comment                                                                   |
| Comments                               | No Mailing Address                                                              |
|                                        | Event                                                                           |
|                                        | Late Reason Confidential medical                                                |
|                                        |                                                                                 |
|                                        | Maximum text length: 4000                                                       |
|                                        | Save Comment Clear                                                              |
|                                        |                                                                                 |
|                                        | Comment Type Date Entered Entered By Comment Edit Delete                        |

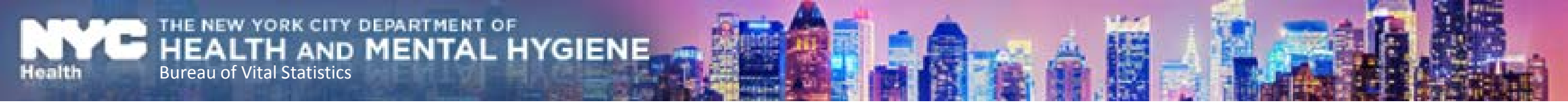

### **Questions?**

## Class is over. What do we do?

- For additional resources go to: <u>www.nyc.gov/evers</u>
- Helpdesk contact information:

MENTAL HYGIENE

- Call (646) 632-6705
- Email evers@health.nyc.gov

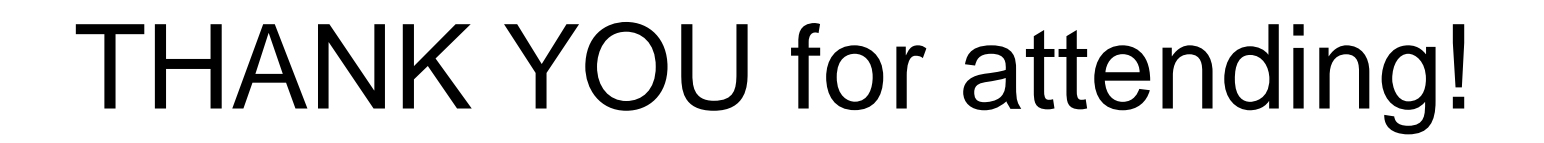

YORK CITY DEPARTMENT OF

Bureau of Vital Statistics

# The Expert in anything was once a Beginner

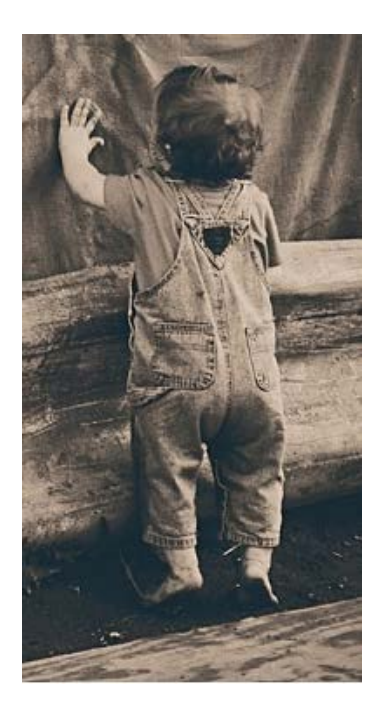